# Lab 3 Constructing Wireless Network

#### 1. What is the meaning of Wireless Connection?

Wireless is an adjective that describes any **network or device that does not need a wired connection to transmit information or perform tasks**. Instead of physical wires (copper or optical fiber), wireless networks and devices use light waves or radio frequencies to function.

#### 2. Wireless Networks

Wireless networks use radio waves to connect devices such as laptops to the Internet, the business network and applications. When laptops are connected to Wi-Fi hot spots in public places, the connection is established to that business's wireless network.

There are four main types of wireless networks:

- Wireless Local Area Network (LAN): Links two or more devices using a wireless distribution method, providing a connection through access points to the wider Internet.
- > Wireless Metropolitan Area Networks (MAN): Connects several wireless LANs.
- Wireless Wide Area Network (WAN): Covers large areas such as neighboring towns and cities.
- Wireless Personal Area Network (PAN): Interconnects devices in a short span, generally within a person's reach.

#### **Wireless Devices**

There are many types of wireless devices such as smartphones, tablet, WIFI computers, and WIFI printers. All wireless devices use wireless media to send and receive data

#### Aim of This Lab

The aim of this Lab is to show how to construct wireless network and how to configure wireless devices using cisco packet tracer.

After this Lab, the Student can know how to work with wireless networks and how to configure it by using cisco packet tracer.

### **Experiment Procedure**

- 1. Design the network which consist of
  - a) PC.
  - b) Wireless Router.
  - c) Wireless Access Point.
  - d) Laptop.
  - e) Tablet.
  - f) Smartphone.

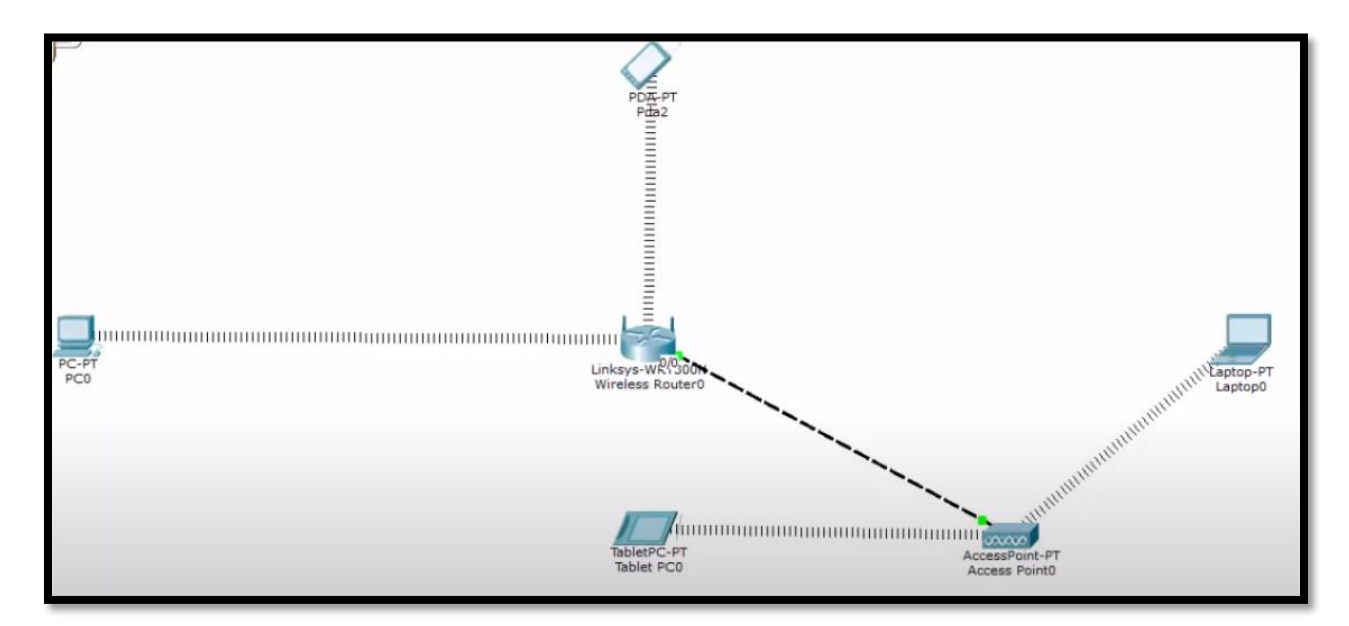

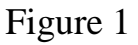

#### **Requirements:**

- 1. Connect laptop to the access point.
- 2. Connect tablet to the access point.
- 3. Connect smartphone to the router.
- 4. Connect the PC to the router using wire.

## **1.** Configure the wireless router

• Click on the router and go to **Config.** 

| 🥐 Wireless Router0                                                                                        |                 | _ | × |
|----------------------------------------------------------------------------------------------------|-----------------|---|---|
| Physical Config C                                                                                         | JUI             |   |   |
| Physical Config C<br>GLOBAL<br>Settings<br>Algorithm Settings<br>INTERFACE<br>Internet<br>LAN<br>Wireless | Global Settings |   |   |
|                                                                                                    |                 |   |   |
|                                                                                                    |                 |   |   |

• Select Wireless form the left side menu

| 🤻 Wireless R                                                                   | louter0                                                      |     |                                                                                                    |          |           |                            | _ |   | × |
|--------------------------------------------------------------------------------|--------------------------------------------------------------|-----|----------------------------------------------------------------------------------------------------|----------|-----------|----------------------------|---|---|---|
| Physical                                                                       | Config G                                                     | GUI |                                                                                                    |          |           |                            |   |   |   |
| Physical<br>GLOB<br>Settir<br>Algorithm 3<br>INTERF<br>Intern<br>LAN<br>Wireld | Config G<br>AL<br>ngs<br>Settings<br>FACE<br>net<br>N<br>ess |     | SSID<br>Channel<br>Authentication<br>Disabled<br>Key<br>WPA-PSK<br>Pass Phrase<br>WPA<br>RADIUS Server Set<br>IP Address<br>Shared Secret<br>Encryption Type | Wireless | S Setting | gs<br>Defaul<br>2-PSK<br>2 | t | 6 |   |
|                                                                                | ~                                                            |     | спогураон туре                                                                                                    |          | Disablet  |                            |   |   |   |
| L                                                                              |                                                              | 1   |                                                                                                    |          |           |                            |   |   |   |

- a) Give name to the SSID of the router.
- b) Select the security method
- c) Give password
- d) Remove the screen

| 🤻 Wireless Router0                          |                                           | _           |   | ×      |
|---------------------------------------------|-------------------------------------------|-------------|---|--------|
| Physical Config G                           | UI                                        |             |   |        |
| GLOBAL ^                                    | Wireles                                   | ss Settings |   |        |
| Algorithm Settings<br>INTERFACE<br>Internet | SSID                                      | R0          | 6 | -<br>- |
| LAN<br>Wireless                             | Authentication                            |             | 0 |        |
|                                             | <ul> <li>Disabled</li> <li>Key</li> </ul> | () WEP      |   |        |
|                                             | O WPA-PSK                                 | WPA2-PSK    |   |        |
|                                             | Pass Phrase                               | 12345678    |   |        |
|                                             | RADIUS Server Settings                    | O WPA2      |   |        |
|                                             | IP Address<br>Shared Secret               |             |   |        |
|                                             | Encryption Type                           | AES         | • |        |
| >                                           |                                           |             |   |        |

• Select the GUI from the router Main Menu as shown below

| 🥐 Wireless Router0                                                       |                                                                                                    | _                                                    |                                                | $\times$       |
|--------------------------------------------------------------------------|----------------------------------------------------------------------------------------------------|------------------------------------------------------|------------------------------------------------|----------------|
| Physical Config 0                                                        | GUI                                                                                                    |                                                      |                                                |                |
| LINKSYS <sup>®</sup><br>A Division of Claso Systems, Inc.<br>Setup       | Wireless-N Br<br>Setup Wireless Security Access Applications<br>Restrictions & Gaming<br>Basic Setup DDNS MAC Address Clone | Firmware Versi<br>Toadband Ro<br>Administra<br>Advan | on: v0.93.<br>uter Wi<br>tion S<br>iced Routin | 3<br>RT<br>Ita |
| Internet Setup<br>Internet<br>Connection type                            | Automatic Configuration - DHCP •                                                                                            |                                                      | Help.                                          |                |
| Optional Settings<br>(required by some<br>internet service<br>providers) | Host Name:<br>Domain Name:<br>MTU: Size: 1500                                                                               | ]<br>]<br>]                                          |                                                |                |
| Network Setup<br>Router IP                                               | IP Address: 192. 168. 0. 1<br>Subnet Mask: 255.255.255.0                                                                    | ]                                                    |                                                | v              |
| <                                                                        |                                                                                                    |                                                      | 3                                              | >              |

- a) From the **SETUP** make the DHCP Auto as show up
- b) From the **WIRELESS** make the broadcast enable as shown below
- c) Go to the end and press save

| 🤻 Wireless Router0                            |                                                               |                                                                                                    | _                            |                              | $\times$ |
|-----------------------------------------------|---------------------------------------------------------------|----------------------------------------------------------------------------------------------------|------------------------------|------------------------------|----------|
| Physical Config                               | GUI                                                           |                                                                                                    |                              |                              |          |
| LINKSYS°<br>A Division of Cisco Systems, Inc. |                                                               | Firm                                                                                               | nware Ver                    | sion: v0.93.3                | 3        |
| Wireless                                      | Setup Wireless Securi<br>Basic Wireless Settings Wireless Set | Wireless-N Broad<br>ty Access Applications<br>Restrictions & Gaming<br>courity Wireless MAC Filter | dband R<br>Adminis<br>Advanc | tration S<br>wed Wireless Se | e        |
| Basic Wireless<br>Settings                    |                                                               |                                                                                                    |                              | Help                         |          |
|                                               | Network Mode:                                                 | Mixed •                                                                                            |                              |                              |          |
|                                               | Network Name (SSID):                                          | RO                                                                                                 |                              |                              |          |
|                                               | Radio Band:                                                   | Auto 🝷                                                                                             |                              |                              |          |
|                                               | Wide Channel:                                                 | Auto 🔻                                                                                             |                              |                              |          |
|                                               | Standard Channel:                                             | 1 - 2.412GHz 🔹                                                                                     |                              |                              |          |
|                                               | SSID Broadcast:                                               | Enabled O Disabled                                                                                 |                              |                              |          |
|                                               |                                                               |                                                                                                    |                              |                              |          |
| <                                             |                                                               |                                                                                                    |                              | >                            | ~        |
|                                               |                                                               |                                                                                                    |                              |                              |          |

- 2. Configure the Access Point
  - Click on the access point
  - From the top menu select the Config
  - From the left side menu select port 1

| Recess Point0   |                           |            | _   |      | $\times$ |
|-----------------|---------------------------|------------|-----|------|----------|
| Physical Config |                           |            |     |      |          |
| GLOBAL          |                           | D. I.I.    |     |      |          |
| Settings        |                           | Port 1     |     |      | - 1      |
| INTERFACE       | Port Status               |            |     | 🗹 Or | <u> </u> |
| Port 0          | SSID                      | Defa       | ult |      |          |
| Port 1          | Channel<br>Authentication |            |     | 6 •  | •        |
|                 | Disabled                  | ○ WEP      |     |      |          |
|                 | Кеу                       |            |     |      |          |
|                 | O WPA-PSK                 | O WPA2-PSK |     |      |          |
|                 | Pass Phrase               |            |     |      |          |
|                 | Encryption Type           | Disable    | ed  | -    |          |
|                 |                           |            |     |      |          |
|                 |                           |            |     |      |          |
|                 |                           |            |     |      |          |
|                 |                           |            |     |      |          |
| >               |                           |            |     |      |          |

On Port 1 menu

- Put SSID name to the access point
- Select the security method
- Put the password
- Exit

| Recess F | Point0 |                           |        | —       |            | × |
|----------|--------|---------------------------|--------|---------|------------|---|
| Physical | Config |                           |        |         |            |   |
| GLO      | DBAL ^ |                           | Port 1 |         |            |   |
| INTE     | RFACE  | Port Status               |        |         | <b>⊘</b> ⊇ | n |
| Po       | rt O   | SSID                      |        | AP0     |            |   |
| Po       | rt 1   | Channel<br>Authentication |        |         | 6          | • |
|          |        | O Disabled                | ○ WEP  |         |            |   |
|          |        | Кеу                       |        |         |            |   |
|          |        | O WPA-PSK                 | WPA2-  | PSK     |            |   |
|          |        | Pass Phrase               | 1      | 0101010 |            |   |
|          |        | Encryption Type           | F      | AES     | •          |   |
|          | ~      |                           |        |         |            |   |

- 3. Configure the laptop
  - Click on the laptop
  - Select Desktop from the top menu

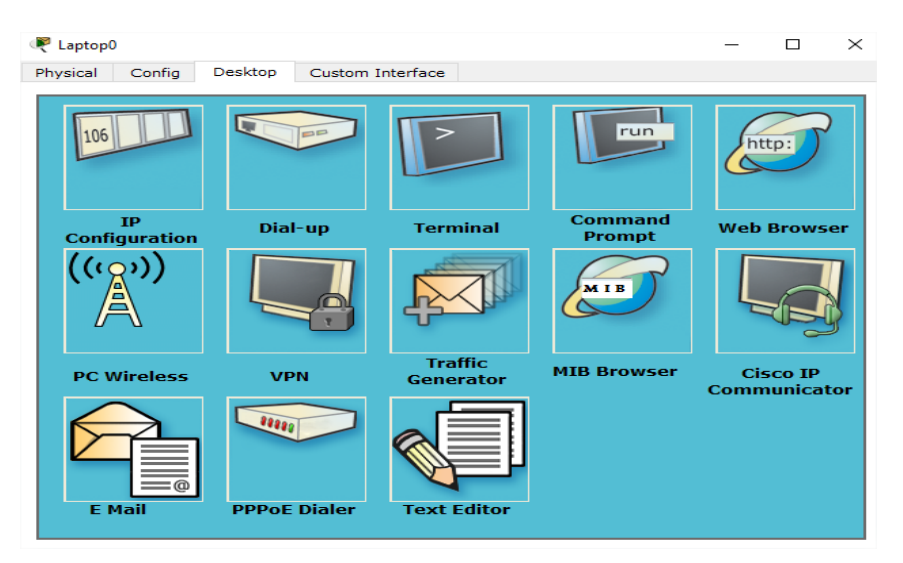

• Select PC wireless

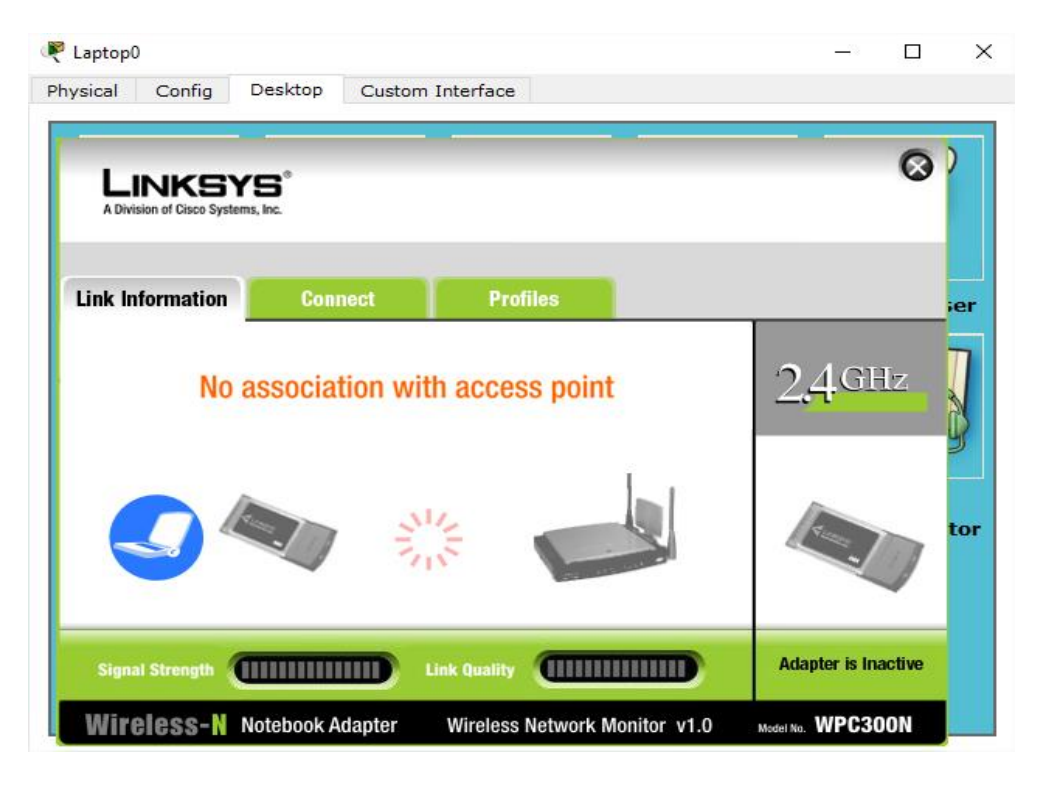

• Select connect and make refresh

| Laptop0                                                                                    |                                    |                                                                                                    | – 🗆 X                                    |
|--------------------------------------------------------------------------------------------|------------------------------------|----------------------------------------------------------------------------------------------------|------------------------------------------|
| vsical Config                                                                              | Desktop Custon                     | n Interface                                                                                                    |                                          |
| LINKSY<br>A Division of Cisco System                                                       | <b>(S</b> <sup>°</sup><br>ms, Inc. |                                                                                                    | <b>(</b>                                 |
| Link Information                                                                           | Connect                            | Profiles                                                                                                    | ;er                                      |
| Below is a list of availa                                                                  | able wireless networks. Tr         | easish for more wireless networks, click                                                                                                    |                                          |
| the Refresh button. To<br>name. To connect to th<br>Wireless Network N                     | are CH Signal                      | bout a network, select the wireless network<br>nect button below.                                                                                                    | <sup>•</sup> 2,4 <sup>GHz</sup>          |
| the <b>Refresh</b> button. To<br>name. To connect to th<br>Wireless Network N<br>AP0<br>R0 | ame CH Signal<br>1 99%<br>1 99%    | Site Information         Site Information         Wireless Mode Infrastructure         Network Type Mixed B/G/N         Radio Band       Auto         Security       WPA2-PSK         MAC Address       000B.BE00.6306                               | <ul> <li>2,4,GHz</li> <li>tor</li> </ul> |
| the Refresh button. To<br>name. To connect to th<br>Wireless Network N<br>APO<br>RO        | lame CH Signal<br>1 99%<br>1 99%   | Site Information         Site Information         Wireless Mode Infrastructure         Network Type Mixed B/G/N         Radio Band       Auto         Security       WPA2-PSK         MAC Address       000B.BE00.6306         Refresh       Connect | 4 2,4 GHz                                |

• Choose the access point SSID name and click connect

| 🔻 Laptop0                                                                                                    | _       |       | ×   |
|----------------------------------------------------------------------------------------------------|---------|-------|-----|
| Physical Config Desktop Custom Interface                                                                                                    |         |       |     |
| LINKSYS*<br>A División of Cisco Systems, Inc.                                                                                                    |         | 0     | )   |
| WPA2-Personal Needed for Connection                                                                                                    |         |       | jer |
| This wireless network has WPA2-Personal enabled. To connect to this network, enter the required passphrase in the appropriate field below. Then click the <b>Connect</b> button.  Security WPA2-Personal  Please select the wireless security method used by ye existing wireless network.  Please enter a Pre-shared Key that is 8 to 63 character | our     | [z    |     |
| in length.                                                                                                    |         | J     | tor |
| Cancel Co                                                                                                    | onnect  | ctive |     |
| Wireless-N Notebook Adapter Wireless Network Monitor v1.0 Model 1                                                                                                    | NO. WPC | 300N  |     |

• Enter the password of the access point and click connect you will see that the laptop connect to the access point as shown below

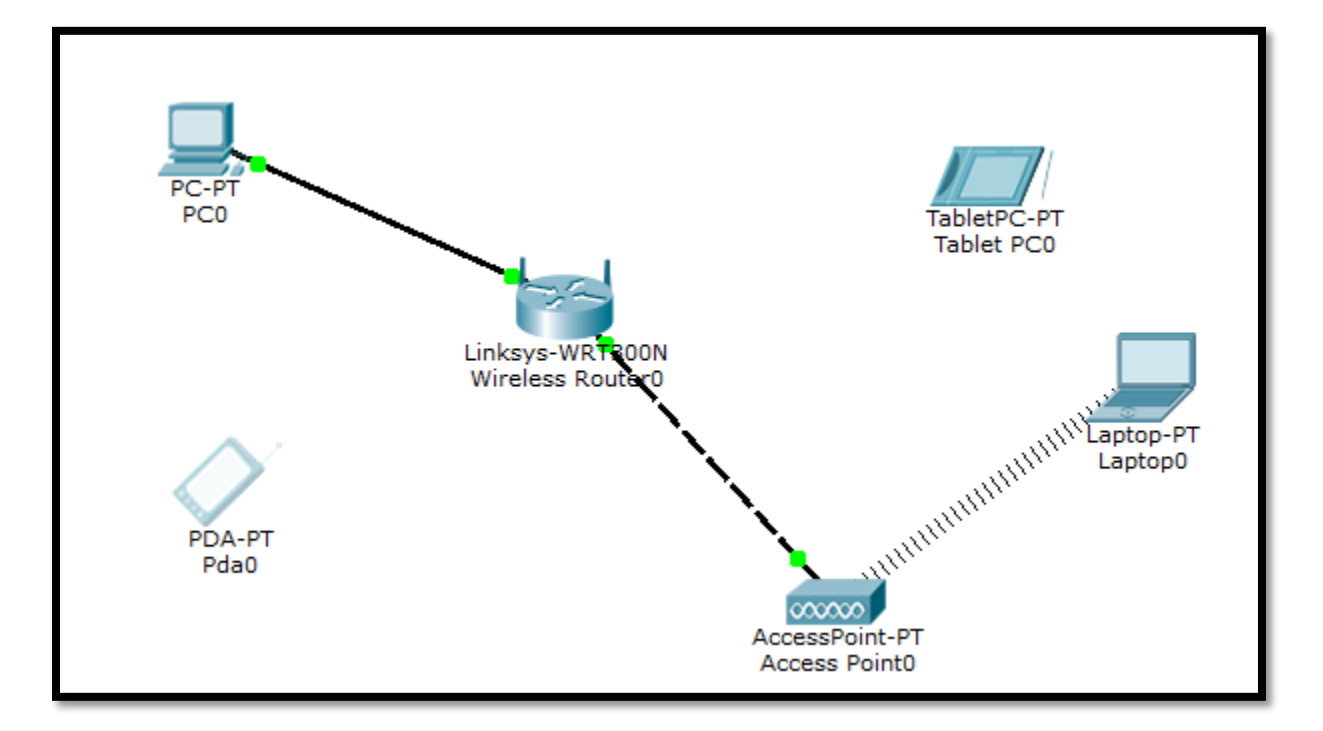

- 4. Configure the tablet
  - Click on the tablet and select config from the top menu

| 🥐 Tablet PC0                                                                                                    |                                                                                                    | _ | × |
|----------------------------------------------------------------------------------------------------|----------------------------------------------------------------------------------------------------|---|---|
| Physical Config                                                                                                    | Desktop Custom Interface                                                                                                    |   |   |
| Tablet PC0       Physical     Config       GLOBAL     Settings       Algorithm Settings     Firewall       IPV6 Firewall     INTERFACE       Wireless0 | Desktop Custom Interface<br>Global Settings<br>Display Name Tablet PCO<br>Gateway/DNS<br>DHCP<br>Static<br>Gateway<br>DNS Server<br>Gateway/DNS IPv6<br>DHCP<br>Auto Config<br>Static |   | × |
|                                                                                                    | IPv6 Gateway                                                                                                    |   |   |

- Select wireless from the left side menu
- Give the name of access point and the password

| hysical Config                                 | De  | sktop Custom Inter       | face           |                   |      |    |
|------------------------------------------------|-----|--------------------------|----------------|-------------------|------|----|
| GLOBAL                                         | _ ^ |                          | Wire           | less0             |      | ^  |
| Algorithm Setting<br>Firewall<br>IPV6 Firewall | S   | Port Status<br>Bandwidth |                | 54                | Mbps | On |
| INTERFACE<br>Wireless0                         |     | Authentication –         | 0050.0FC2.C0AB |                   |      |    |
|                                                |     | ○ WEP                    |                | Кеу               |      |    |
|                                                |     | O WPA-PSK                | WPA2-PSK       | Pass Phrase 10101 | 1010 |    |
|                                                |     | ⊖ wpa                    | O WPA2         |                   |      |    |
|                                                |     | User ID<br>Password      |                |                   |      |    |
|                                                |     | Encryption Type          |                |                   | AES  | •  |
|                                                |     | IP Configuration         |                |                   |      |    |
|                                                | 4   | OHCP                     |                | ○ Static          |      |    |

10